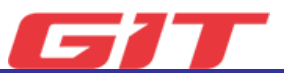

## 모듈 연결하기

## 기기 관리자 진입하기(공통)

#### 상단 메뉴를 통해 진입하기

GDS Industry 하단의 아이콘을 통해 기기 관리자 기능에 진입 할 수 있습니다. '<u>여기</u>' 또는 <sup>또</sup> 아이콘을 터치하여 주십시오.

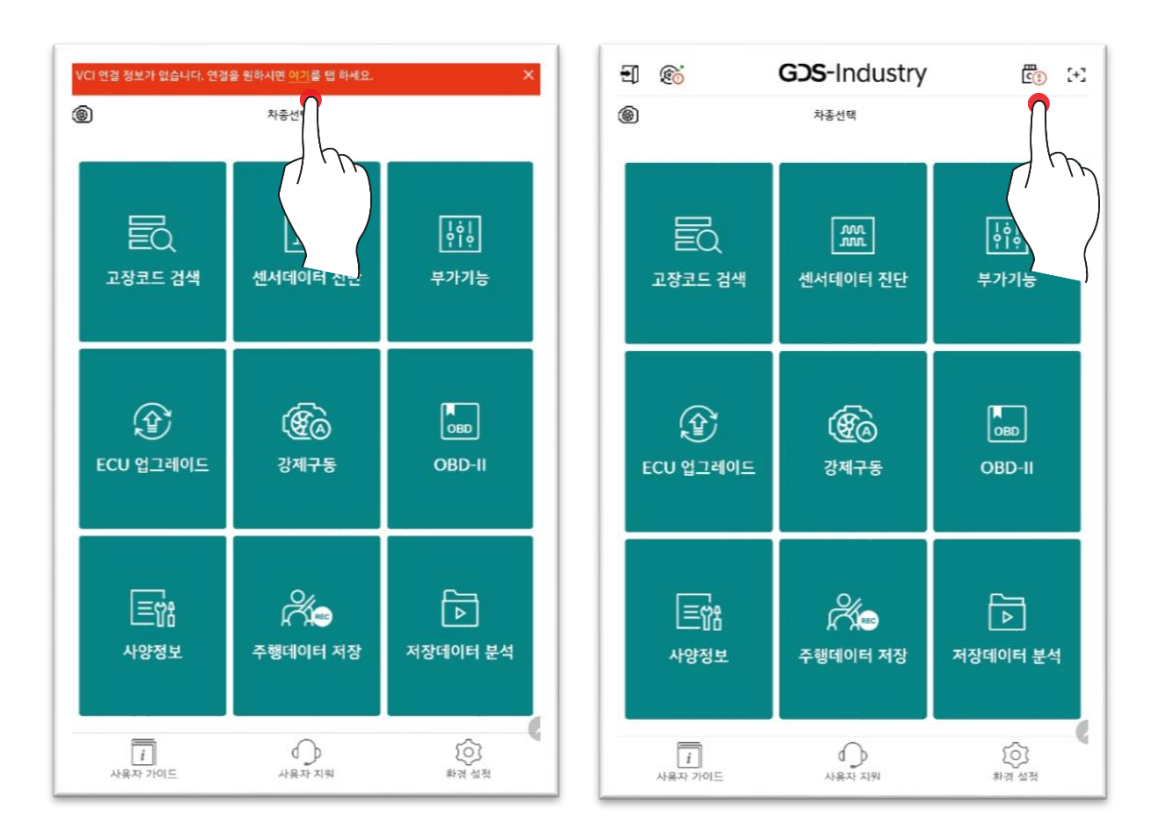

#### 하단 메뉴를 통해 진입하기

GDS Industry 하단의 환경설정을 통해 기기 관리자 기능에 진입 할 수 있습니다. 하단의 환경설정 / 기기 관리자로 진입하여 주십시오.

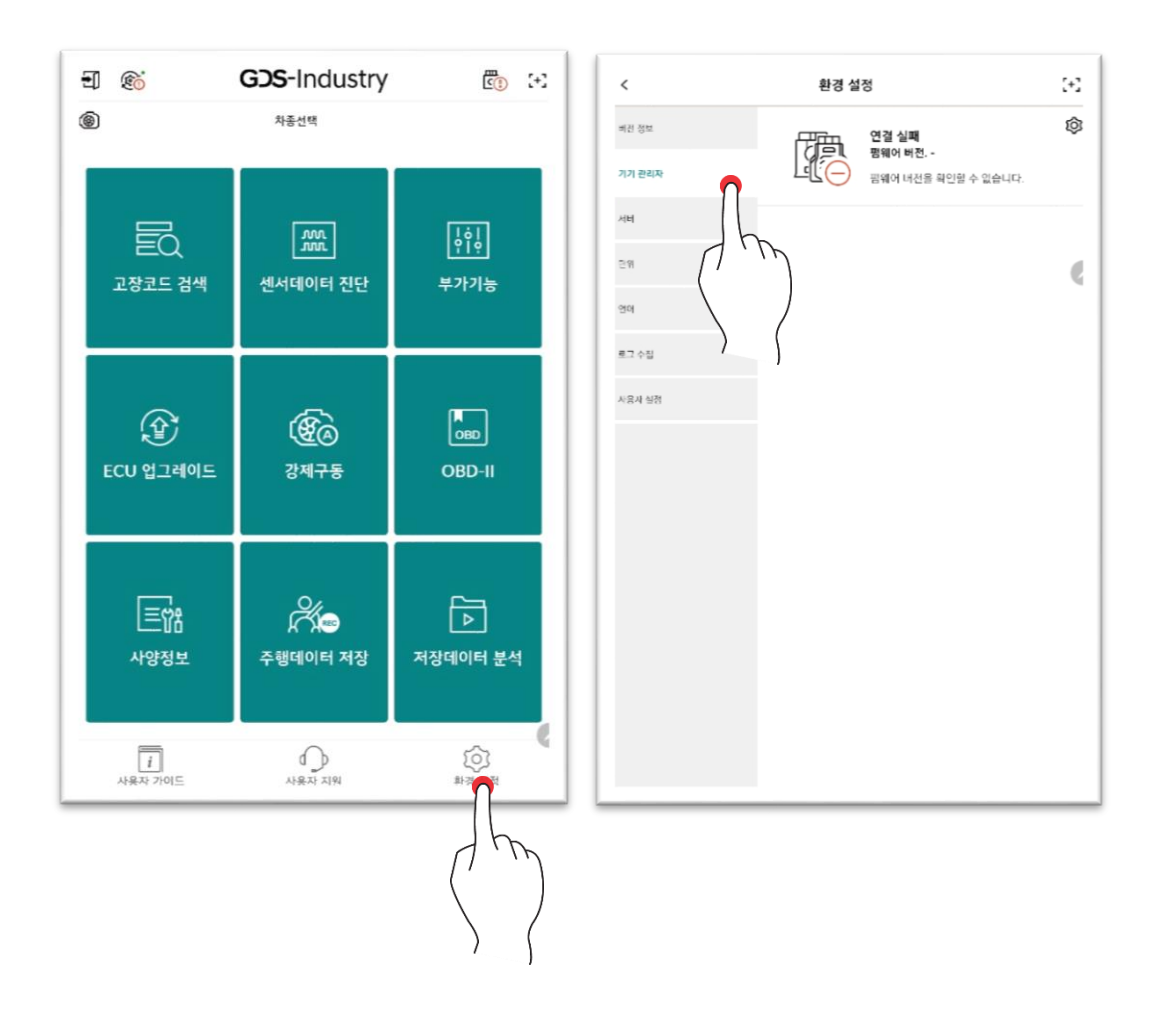

### VCI III 연결하기

#### 무선으로 연결하기(Wi-Fi 다이렉트, B/T)

차량의 OBD-II 커넥터에 VCI III모듈을 연결하여 전원을 인가 후, 아래의 과정을 진행하여 주 십시오.

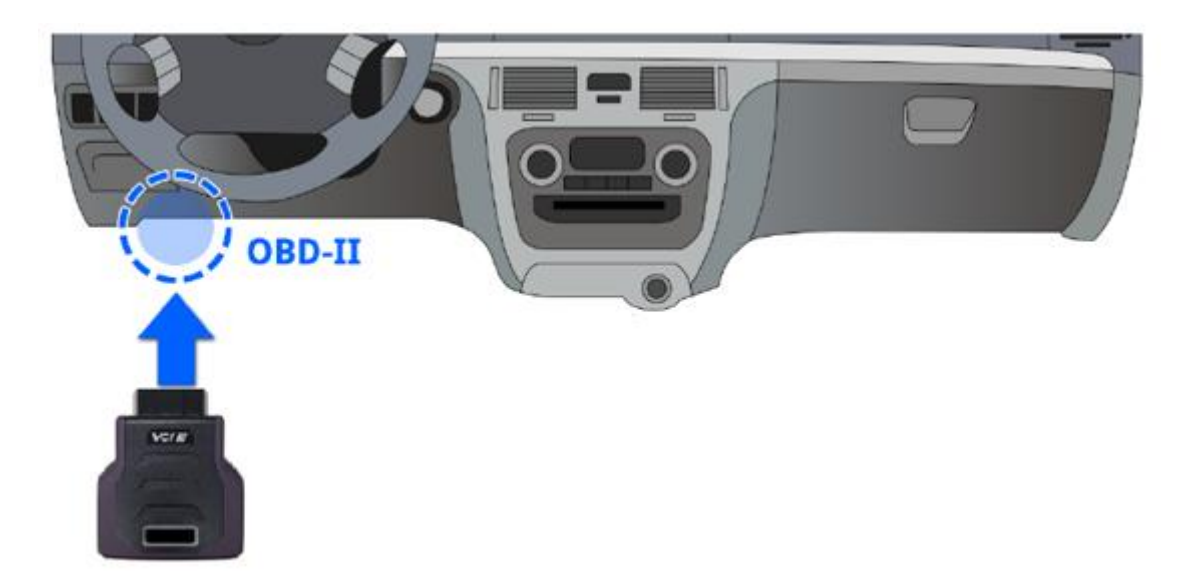

1. 기기 관리자의 VCI III 탭을 터치하여 주십시오.

| ĥ                                                                                                    | 기기 관리자           | ⊊ £      |  |  |
|----------------------------------------------------------------------------------------------------|------------------|----------|--|--|
|                                                                                                    | VCI(Wireless)    |          |  |  |
| VCI 연결 정보                                                                                                    |                  |          |  |  |
|                                                                                                    | 마지막 무선 연결 정보     | 433      |  |  |
|                                                                                                    |                  | [1]      |  |  |
|                                                                                                    | 펌웨어 버전           | 알레이프     |  |  |
|                                                                                                    | 현재 :             | 최신 01.41 |  |  |
|                                                                                                    | 핌웨어 버전을 확인할 수 \$ | 없습니다.    |  |  |
| 무선 연결 설정                                                                                                    |                  | 84       |  |  |
| VCI(Wireless)                                                                                                    |                  | 상태       |  |  |
| 영화해상 VCI 경상 및 신력 후 PNL 번호를 접력하여 주십시오.                                                                                                    |                  |          |  |  |
| VCI(Wireless) 연결 참고 사항                                                                                                    |                  |          |  |  |
| • VCIII 또는 VCI III를 08D 커덕터에 연성 후 선원 상태를 확인하십시오<br>• 다른 경치 (드리기 도통 또는 태분였 PC)가 연결되어 있는지 확인하십시오.<br>• 연결하는 데 취대 소요 시간! 30초 (Wi-Fi Direct 연결의 경우) |                  |          |  |  |

2. Q 아이콘을 통해 연결할 VCI III를 검색하여 주십시오.

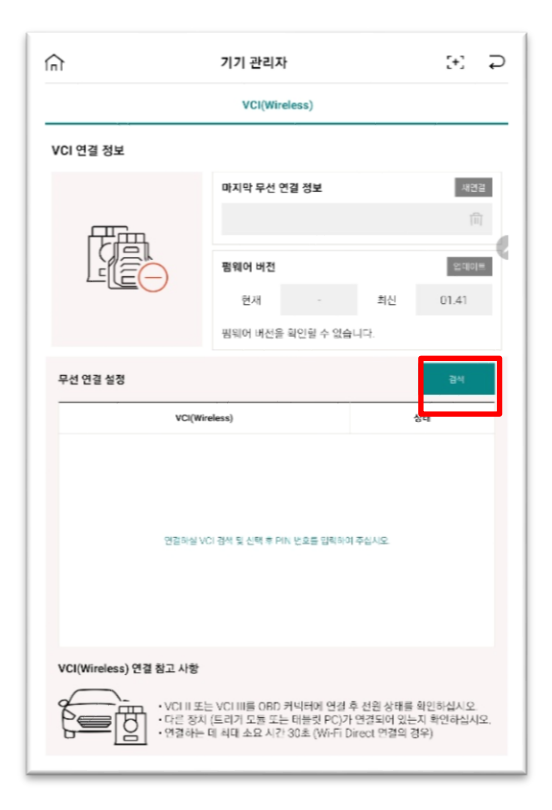

3. 연결하려는 VCI III 시리얼 넘버를 확인후, 선택하여 주십시오.

|               | 기기 관리자        |       | [+] ⊋ |  |
|---------------|---------------|-------|-------|--|
|               | VCI(Wireless) |       |       |  |
| VCI 연결 정보     |               |       |       |  |
|               | 마지막 무선 연결 정보  |       | 세연결   |  |
|               |               |       | ÎÎ    |  |
|               | 펌웨어 버전        |       | 업데이트  |  |
|               | 현재 ·          | 최신    | 01.41 |  |
|               | 핌웨어 버전을 확인할 수 | 없습니다. |       |  |
| 무선 연결 설정      |               |       | ৪ম    |  |
| VCI(Wr        | eless)        | -     | ्रथ   |  |
| VCLILN+D29246 |               | 2     | 경색물   |  |
|               |               |       |       |  |

4 VCI III 연결이 완료되었습니다.

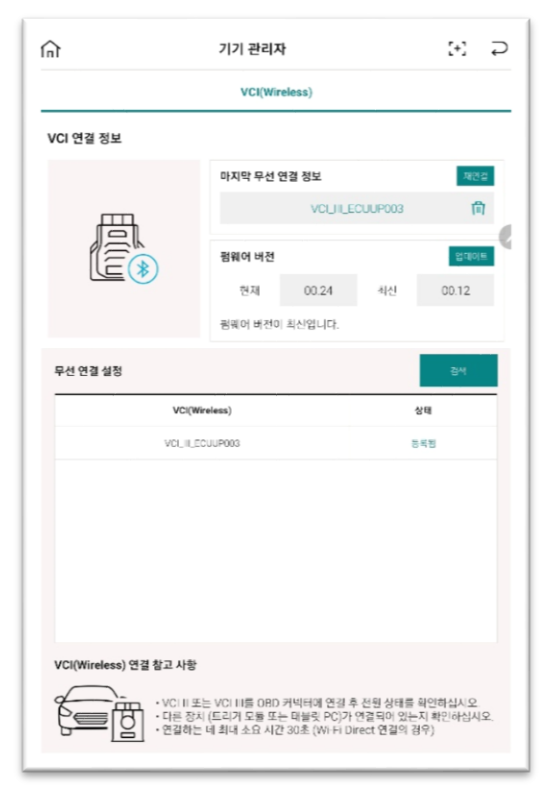

# ♥ VCI Ⅲ 점등 색상에 따른 상태 Tip

| VCIⅢ의 전원 ON이 되었으나, 태블릿과 연결되지 않은 상태.<br>(VCIⅢ연결 가이드를 통하여 연결 진행)                           |
|------------------------------------------------------------------------------------------|
| VCI III 와 태블릿이 정상 연결된 상태.                                                                |
| VCI III와 태블릿의 연결이 끊어진 상태.<br>(OBD-II 커넥터에서 VCI III 를 다시 연결 후, 태블릿과의 연결을<br>재시도 하여 주십시오.) |
| VCI III 가 ECU 업그레이드를 수행 중                                                                |
| VCI III 가 주행데이터 저장모드인 상태.                                                                |